# 国家外专局引智项目申请和项目成果提交网申流程

请用 IE 浏览器 或者 360 浏览器(选用急速模式)登陆网址 http://202.119.81.147:8000/SCU/Default.aspx

注册帐号,如下图所示:

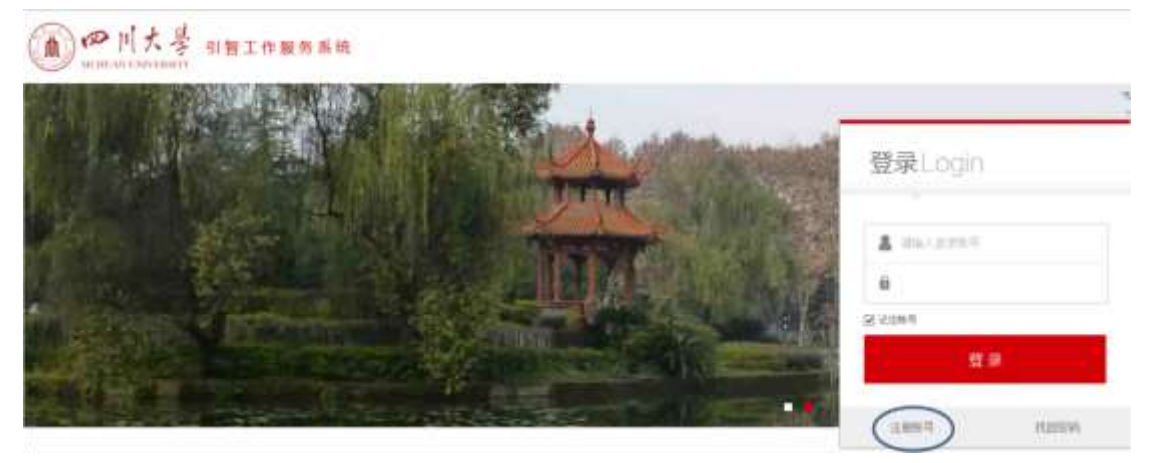

如下图所示,填写注册信息,完成注册

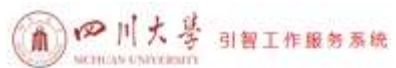

| 电子邮日*    |   | 備主:电子就并作为您的量      | 保持号使用 |
|----------|---|-------------------|-------|
| E 8      |   |                   |       |
| TERRINU* |   |                   |       |
| 11 S*    |   | (筆主: 清集写(2034年)住名 | E)    |
| 新在卸了     | ~ | v .               |       |
| 标理学科     | ~ | ~                 |       |
| H 6      | ~ |                   |       |
| 办公电话*    |   |                   |       |
| 彩动地:3*   |   |                   |       |
| 传算号码     |   |                   |       |
| WHUER    |   |                   |       |
| 成初编码*    |   |                   |       |

进入登陆页面,如下图所示:

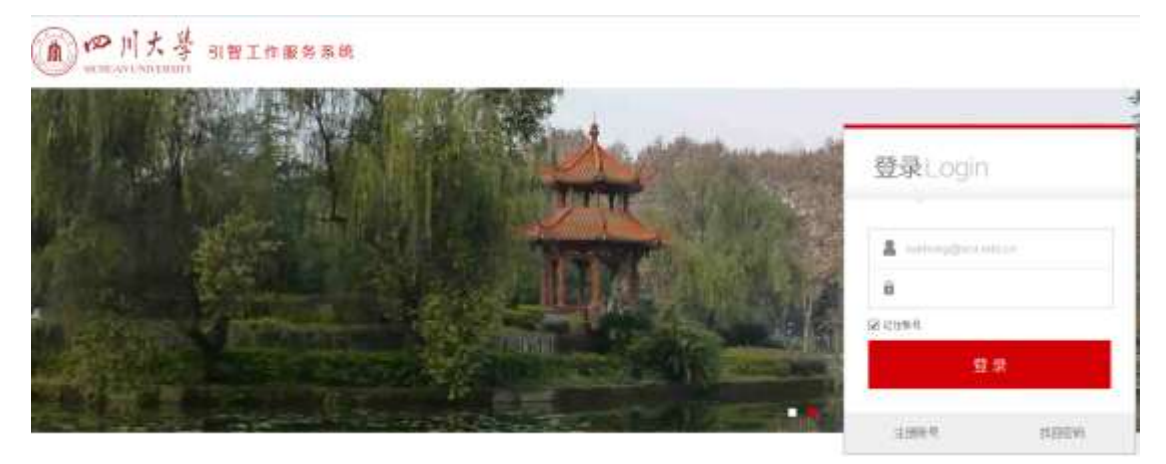

## 1 引智项目申请

登陆后进入如下页面:

| ● 川大學 引替3                                                                        | [作服务系统                                                 |                      |                                                  |
|----------------------------------------------------------------------------------|--------------------------------------------------------|----------------------|--------------------------------------------------|
| 'y' musikanaa                                                                    |                                                        | S MURANTER           |                                                  |
| <ul> <li>第四年月</li> <li>第三日日日日時期</li> <li>第三日日日日日時期</li> <li>第三日日日日日時期</li> </ul> | <ul> <li>2018月</li> <li>前30月日</li> <li>北市会日</li> </ul> | · madrid             | · ENGINE                                         |
| C vousiante                                                                      |                                                        | encessator           |                                                  |
| <ul> <li>・ いたにおいたに、</li> <li>・ かいたはのしたに、</li> </ul>                              | <ul> <li>1128日</li> <li>第45回日日</li> </ul>              | ● 计加上部<br>● 学会如同中位中国 | <ul> <li>iflinin</li> <li>#USED 01:00</li> </ul> |

点击"项目申请"进入如下页面,完成该页面信息填写,"保存并下一步"

|                                                                                                    | 1                                                                                                    | 257741420                                                                                      |                                                                                       | >2.1                                               |
|----------------------------------------------------------------------------------------------------|----------------------------------------------------------------------------------------------------|------------------------------------------------------------------------------------------------|---------------------------------------------------------------------------------------|----------------------------------------------------|
| 照算華麗人                                                                                                    |                                                                                                    | 所在御门"                                                                                          | ×                                                                                     | ~                                                  |
| 专业书间*                                                                                                    |                                                                                                    |                                                                                                | 数认为中国人所在部门,如果不-                                                                       | 一般。 内原研究中心成研究院、清晰写)                                |
| 50A9*                                                                                                    | · · ·                                                                                                    | 师母皇程*                                                                                          | 1234                                                                                  |                                                    |
| 重着项目类                                                                                                    | <b>辦洋衛 篇画</b>                                                                                                    |                                                                                                |                                                                                       |                                                    |
| (清外面有家)、国际旅费。<br>(自然资务)、<br>(自然表)、<br>(前市與交易)、<br>(前市與交易)、<br>(前市與交易)、                                                                                                    | 经费资助编写标度:<br>同助上期《人民币》: 陳实振時: 香注:包括原金飞机经济被《制<br>副上課(人民币):700元(天) 香注:支持不能过90天。<br>自愿,《助上課(人民币): 据实指明:备注:包括原金飞机经济等<br>"四卦」型(人民币):00元(年轻)) 香注:最高新会和需要的                                                                                                    | 植二等植和火车较<br>、乾着二等植和火车的                                                                         | 第1名憲鉄/助田一等庄、全列<br>年秋県(名高林/助田一等庄、)<br>(2113)、第4部の市町の一等                                 | 改聚列车—等度、火车校卧)。<br>全列款案列车—等度、火车校卧)。                 |
| (福介西右次、<br>、福政協会、<br>(福西島、戸<br>、城市道交道<br>、希家工都、<br>、洋産県、<br>ジ<br>、<br>(第二年<br>(第二年)<br>(第二年))<br>(第二年)<br>(第二年)<br>(第二年))<br>(第二年))<br>(<br>(第二年))<br>(<br>(1)))<br>(<br>(1)))<br>(<br>(1)))<br>(<br>(1)))<br>(<br>(1)))<br>(<br>(1)))<br>(<br>(1)))<br>(<br>(1))))<br>(<br>(1)))<br>(<br>(1))))<br>(<br>(1))))<br>(<br>(1))))<br>(<br>(1))))<br>(<br>(1)))))<br>(<br>(1))))<br>(<br>(1)))))<br>(<br>(1))))))<br>(<br>(1)))))))) | 经费收购商导标准:<br>同功上限(人民币): 御实板稿: 卷注:包括原金飞机经济差。制<br>而上限(人民币): 700元庆;备注:支持不能1390元。<br>自興。何助上限(人民币): 据实报讯:备注:包括原金飞机经济差<br>可助上期(人民币): 3000元(次):备注:都明上谈签订讲得劳合。<br>可助上限(人民币): 3000元(次):备注:费明上谈签订讲得劳合。<br>可助上限(人民币): 1000元尺;备注:支持不能1390元。<br>器、讲准需。专家补贴只能三迭一,以上需用数要超上简洁的):                                                                                                    | 帽二等船和火车校<br>→乾帽二等船和火车校<br>№、不幅过60万元<br>■<br>■由果校外国专家日                                          | \$ ( 含高铁/助车一等庄,全列)<br>14秋繁(含高铁/助车一等庄,)<br>( 年薪)。 就 余部分由高校会\$<br>作著提却门等他后部分曾经将         | 2章列车一等重,火车牧卧)。<br>2列款库列车一等重,火车牧卧)。<br>8。<br>5年此间度。 |
| (請外面右次、<br>(開作原表)<br>(在書書)(<br>(就市與交通、<br>(考定書)(<br>(考定書書)(<br>(考定書書)(<br>(書書書)(<br>(書書書)(<br>(書書書)(<br>(書書書)(<br>(書書)(<br>(書書)(<br>(書書)(<br>(書書)(<br>(書書)(<br>(書書)(<br>(書書)(<br>(書書)(<br>(書書)(<br>(書書)(<br>(書書)(<br>(書書)(<br>(書書)(<br>(書書)(<br>(書書)(<br>(書書)(<br>(書書)(<br>(書書)(<br>(書書)(<br>(書書)(<br>(書書)(<br>(書書)(<br>(書書)(<br>(書書)(<br>(書書)(<br>(<br>(<br>(                                                                                                    | 经费该新编写标度:<br>國助上課(人民币): 課实提稱: 香注:包括原金飞机经示差。制<br>而此上課(人民币): 700元(天) 香注:支持不能过90天。<br>自愿, 原助上課(人民币): 5700元(天) 香注:包括原金飞机经济差<br>原助上課(人民币): 5000元(天) 香注:最高新合有需要的<br>助上課(人民币): 3000元(天)香注:要加上谈经订得得劳合品<br>原助上課(人民币): 1000元(天)香注:要加上谈经订得得劳合品<br>原助上課(人民币): 1000元(天)香注:要加上谈经订得得劳合品<br>原助上課(人民币): 1000元(天)。香注:要加上谈经订得得劳合品<br>原助上課(人民币): 1000元(天)。香注:要加上谈经订得得劳合品<br>原助上課(人民币): 1000元(天)。香注:要加上谈经订得得劳合品<br>(人民币): 000元(天)。香注:要加上谈经订得得劳合品<br>(人民币): 000元(天)。香注: 支持不能过90元。<br>著, 讲课篇:本家补偿只能正述一, 以上傳用重要超上读清晰的:1 | 假二等能和火车软<br>,和假二等能和火车软<br>1%。不能过60万元<br>8。<br>图由高校外国有军了<br>电子假件*                               | \$ ( ) 念家族/助王一等庄,全列<br>组织繁() () 高森( ) 助车一等庄。)<br>( ) 年获)。 其余部分由高校会\$<br>作智理部门等电后部分管校块 | 2章列车一等道、火车投桥)。<br>2列收零列车一等道、火车投桥)。<br>8。<br>日来批判意。 |
| 通外面有家<br>(国际長期)<br>(自由到文書)<br>(有市到文書)<br>(有家五書)<br>(有家五書)<br>(有家五書)<br>(有家五書)<br>(有家五書)<br>(有家五書)<br>(有家五書)<br>(有家五書)<br>(有家五書)<br>(有家五書)<br>(有家五書)<br>(有家)<br>(有家)<br>(百姓)<br>(百姓)<br>(百姓)<br>(百姓)<br>(百姓)<br>(百姓)<br>(百姓)<br>(百姓                                                                                                    |                                                                                                    | 41二等差和火车较小车较小车较小车、北部二等差和火车较小车。<br>3日本技计国专军3<br>电子部件*<br>但动电话*                                  | 2 (必邀請/助车一等度,全列)<br>年就常(必高請/助车一等度,<br>(年薪),其余部分由高校会員<br>作管理部门等的局部分管校场<br>一            | 2章列车一等重,火车校断)。<br>2列款库列车一等重,火车校断)。<br>8。<br>發带推問意。 |
| (油)) 国本協会<br>(国本協会、<br>(国本協会、<br>)、城市現立書、<br>(第二日本<br>(第二日本))<br>(注:今至二日<br>(第二日本))<br>(注:今至二日<br>(第二日本))<br>(注:今至二日<br>(第二日本))<br>(注:今至二日<br>(第二日本))<br>(注:今至二日<br>(第二日本))<br>(注:今至二日<br>(注:今至二日本))<br>(注:今至二日本))<br>(注:今年二日本))<br>(注:今年二日本)))<br>(注:今年二日本)))<br>(注:今年二日本))<br>(注:今年二<br>(注:今年二<br>(注:今年二<br>(注:今年二<br>(注:今年二<br>(注:今年二<br>(注:                                                                                                    | 经费谈新庭导标度:<br>同助上期《人民币》: 陳实振時: 登注: 包括乘金飞机经济差。制<br>而此上限《人民币》: 700元天; 登注: 支持不超过90天。<br>意思,但助上期《人民币》: 第次指用: 验注: 电纸频金飞机经济差<br>调助上期《人民币》: 5005元(水, 登注: 最低当合面质度的价<br>面上用《人民币》: 5005元(水, 登注: 意知上级经济者<br>用助上用《人民币》: 5005元(水, 登注: 意知上级经济者<br>用助上用《人民币》: 5005元(水, 登注: 支持不超过90天。<br>器、讲像量、 《 《华 》<br>物理 》                                                                                                    | 41二等舱和火车较小车轮。 5. 新聞二等舱和火车较小用。 5. 不能二等般和火车较小用。 5. 中国、一部、中国、中国、中国、中国、中国、中国、中国、中国、中国、中国、中国、中国、中国、 | 2 (含豪林/助王一等座、全列)<br>型软幣(含高林/助王一等座、)<br>(年薪),其余部分由高供会局<br>作管理部门等地局部分管经块                | 这是列车一等重,火车校卧)。<br>全列秋军列车一等重,火车校卧)。<br>5<br>5事性問意。  |

完成后续项目申请页面填写,填写完后,请保存,提交。

## 2 引智项目成果提交

登陆后进入如下页面,点击"项目查询"

| . NORTHWOLDER                        |                                                            | · ARUTANETH                                                                 |                                             |
|--------------------------------------|------------------------------------------------------------|-----------------------------------------------------------------------------|---------------------------------------------|
| · COAR<br>· POSCIENCA<br>· POSCIENCA | <ul> <li>10月間第三</li> <li>10月間第三</li> <li>10月間第三</li> </ul> | · manbel                                                                    | * HADRA                                     |
| NORESTRE                             |                                                            | in a construction                                                           |                                             |
| · utilitie<br>· mommerceae           | <ul> <li>         ・         ・         ・</li></ul>          | <ul> <li>1111-50</li> <li>#32200000000000000000000000000000000000</li></ul> | <ul> <li>(注加市場)</li> <li>中国部時代市場</li> </ul> |

## 进入如下页面,点击"成果申请"

|      |             |                                        | 100                                                                   |                                                                                                    |
|------|-------------|----------------------------------------|-----------------------------------------------------------------------|----------------------------------------------------------------------------------------------------|
| 志学研究 | 13008091395 | 2010-09-07<br>maokangshan@<br>[請說夏藝][] | 学校委占顷日<br>902-902 201 学校审批者<br>下数据表 ) (下数批件 ) (1                      |                                                                                                    |
| 研究   |             | 2016-09-08                             | 学校重动项目                                                                | (1) 単独を定し、「「単独を定し、「広東中」<br>高校2016年間引起所引                                                                                                    |
|      | 志学研究<br>研究  | 志学研究<br>13008091386<br>研究              | 志学研究 2016-09-07<br>13008091366 maximushan@<br>(初始重要)<br>研究 2016-09-08 | 志学研究 2010-09-07 学校型点団目<br>13008091305 maxiangshan@stu edu.cli 学校用世記<br>初始重要 下載提為 下載提為 下載提升 (<br>現代 2016-09-08 学校重点切ら日<br>13008081355 maxiangshangleon edu.cli 予約は単加 |

完成后续页面填写后保存,提交

## 3 如果没有查询到申请人申请的项目,请按以下步骤进行成果填写

注册并登陆进入如下页面:

| 工作服务系统                                               |                                                                                                    |                                                                                                    |                                                                                  |
|------------------------------------------------------|----------------------------------------------------------------------------------------------------|----------------------------------------------------------------------------------------------------|----------------------------------------------------------------------------------|
|                                                      |                                                                                                    | 激动的管理                                                                                                    |                                                                                  |
| <ul> <li>加於實現</li> <li>到於實現</li> <li>這些實現</li> </ul> |                                                                                                    | EARDS                                                                                                    | a manan                                                                          |
|                                                      |                                                                                                    | 0100355520570                                                                                                    |                                                                                  |
| <ul><li>・ 計划務局</li><li>・ 計合局防止以前回</li></ul>          | :                                                                                                    | 计初上型<br>学会团队会议中语                                                                                                    | <ul> <li>け加速率</li> <li>         中に応防止な差別     </li> </ul>                         |
|                                                      | 工作服务系统<br>・ 2011年月<br>・ 2011年月<br>・ 2011年日<br>・ 2011年日<br>・ 2011日<br>・ 2011日<br>・ 2 | I作服务系统<br>- <sup>2011年編</sup><br>- <sup>2011年編</sup><br>- <sup>2011</sup><br>- <sup>2011</sup><br>- <sup>20</sup> | <ul> <li>工作服务系统         <ul> <li>単二目前為             <ul></ul></li></ul></li></ul> |

## 点击"未注册项目成果申请"

#### 进入如下页面

| 项母亲很人                                                                                                    |                                                                                                    |                                                                                                    | 州县卿江                                                                               | 978.8 2                                                            | - C.                                   | 法局科学学校                                                                                                    | 0.5                                           |
|----------------------------------------------------------------------------------------------------|----------------------------------------------------------------------------------------------------|----------------------------------------------------------------------------------------------------|------------------------------------------------------------------------------------|--------------------------------------------------------------------|----------------------------------------|----------------------------------------------------------------------------------------------------|-----------------------------------------------|
| 申报单位*                                                                                                    |                                                                                                    |                                                                                                    | ·清注: 中接甲位                                                                          | 默认为申愿人所                                                            | itiliti                                | ],如果不一致,为某缺灾中                                                                                                    | - 心成研究院・清晰写)                                  |
| 顺田平台*                                                                                                    | ٠                                                                                                    |                                                                                                    | (第注:1%86(3)<br>部為外名称15日<br>胡平台書型)                                                  | 除化术范学校报<br>教育部学校特                                                  | E提计大<br>包项目                            | 1. 高等学校学科创新引着<br>以外的其他国家印度点项目                                                                                                    | E地(*****计划*)、数周<br>请选择国家级重点学科 ¥               |
| 5528*                                                                                                    |                                                                                                    |                                                                                                    |                                                                                    |                                                                    |                                        |                                                                                                    |                                               |
| 重用于2016年度没有                                                                                                    | 在引帮工作服务系统                                                                                                    | + 按照在线申请加段注册的项母,请直接非                                                                                                    | 12.0 Inter                                                                         | 项目类别评单                                                             |                                        |                                                                                                    |                                               |
| 1、国际破赛,该助上<br>2、住宿务,运助上得<br>3、城市昭交通费,该助上<br>3、城市军王督,该助上<br>3、洪孝案补贴,该助上<br>3、专家补贴,该助上<br>3、专家补贴,该助上<br>8注:专家王督,讲                                                                                                 | 環(人民币): 据3<br>(人民币): 700元<br>助上環(人民币):<br>(第(人民币): 607<br>((人民币): 3000<br>環(人民币): 100<br>環境、有罪計給只能                                                                                                    | 推捕: 長主: 包括乘坐飞机栏顶艇,轮船<br>天: 告注: 资持不翻过90天。<br>据定推捕: 長注: 包括乘坐飞机经方截、<br>(年程): 告注: 最高到会同繁荣的60%<br>(次: 告注: 原则上顶运过用柔劳务会同。<br>元/天: 告注: 原则不漏过90天。<br>王选一, 以上集用雪赛船上探测的9,雪白                                                               | 二等新和火车软1<br>転船二等新和火1<br>- 不動过60万元<br>由高校外国考察工                                      | # (会悪語/幼<br>自教課 (舌悪語<br>(年程) - 共)<br>作物理由(1年                       | 至一等<br>利均率<br>未部分<br>核后的               | (僅、金列軟牌列車一等值<br>一等值。金列軟牌列車一等值<br>由基位自需。<br>5分管板领导率批调意。                                                                                                    | (、大车牧卧)。<br>等症、大车软卧)。                         |
| 1、國際被養、液動上<br>2、住實養、液動上錄<br>3、城市與完遇養、液動上錄<br>3、供產養、液動上錄<br>5、供產養、液動上錄<br>5、供產人、供助上<br>發生:考定計畫。液動上<br>發生:考定計畫。供助<br>2<br>8<br>8<br>本年權已發生:<br>4<br>5<br>5<br>5<br>5<br>5<br>5<br>5<br>5<br>5<br>5<br>5<br>5<br>5 | 第一(人民币): 第3<br>第(人民币): 700元<br>助上県(人民币):<br>第(人民币):<br>(人民币): 8000<br>第(人民币): 1000<br>第(人民币): 1000<br>第(人民币): 1000<br>第(人民币): 1000<br>第(人民币): 1000<br>第(人民币): 1000<br>第(人民币): 1000<br>第(人民币): 1000<br>第(人民币): 1000<br>第(人民币): 1000<br>(人民币): 1000<br>((人民币): 1000<br>((人民币): 1000<br>((人民币): 1000<br>((人民币): 1000<br>((人民币): 1000<br>(((LL): 1000<br>(((LL): 1000<br>(((LL): 1000<br>(((LL): 1000<br>(((LL): 1000<br>((((LL): 1000<br>((((LL): 1000<br>((((((LL): 1000<br>((((((((((((((((((((((((((((((((((                                                                                                    | 經摘:最主:包括质量飞机经济能,轮缩<br>天:备注:资持不留过90天。<br>据实假确;最主:包括质量飞机经济能、<br>(年輕)(备注:表示到公司质常为合同。<br>元大:备注:原则上质型订进需劳合合同。<br>元元天:各注:支持不留过90天。<br>三选一,以上集用量要加上研究的93,量的                                                                           | 二等截和火车软1<br>能能二等能和火车软1<br>。不翻过60万元<br>1高校外国考察工                                     | 第(金基純/均<br>年秋年(金基純/均<br>(年春),其)<br>作智様部()単<br>米専其同曲単               | 第一等<br>利均率<br>未部分<br>枚后名<br>(20)       | (值、金列软牌列车一等值<br>(一等值、金列软煤列车-<br>由高校启幕。<br>(2) 管牧術等率批调意。<br>(6.12.41)                                                                                                    | (、大车牧卧)。<br>事建、大车软卧)。                         |
| 1、國際股票、该助上<br>2、住害需,该助上路<br>3、城市相交遭票,该助上路<br>5、并原则是,该助上路<br>5、并原则是,该助上路<br>5、考察补偿,该助上<br>8、本年增已经注册自<br>8、本年增已经注册自<br>6件植物的系统发展;<br>01世世纪;                                                                       | 第二(人民所):第3<br>第二(人民所):第3<br>第二(人民所):700元<br>第二(人民所):700元<br>第二(人民所):700元<br>第二(人民所):700元<br>第二(人民所):700元<br>第二(人民所):700元<br>第二(人民所):700元<br>第二(人民所):700元<br>第二(人民):700元<br>第二(人民):700元<br>第二((-L):700元<br>第二((-L):700元<br>第二((-L)                        | 採摘: 長主:包括乘坐飞机栏市舱,轮船<br>天: 骨注: 贵持不儲过90天。<br>擦不解時:長治: 私抵集坐飞机经方赦、<br>(年點): 骨注:最惠到資料開放的%<br>(次: 骨注: 原加上顶运过用课势务会问。<br>)元(天:骨注: 贵持不留过90天。<br>Ξ选一,以上集用量要加上深点助的,量日<br>(8)                                                              | 二等截和火车软1<br>転船二等舱和火车、<br>不翻过60万元<br>每高校外国考案工<br>物料植物的系统                            | # (金基純/約<br>和秋晴 (古基)<br>(年報), #()<br>作智壇部()平<br>火育基因地研             | 至一等<br>約35年<br>前部日<br>枝后和<br>文(201     | (值、金利收課列车一等值<br>一等值。金列收课列车一<br>由基校自筹。<br>8分管校领导率批阅意。<br>16-12-14)                                                                                                    | (、大车牧卧)。<br>等佳、大车牧卧)。                         |
| 1、國際股票, 该助上<br>2、住害務, 该助上<br>2、住害務, 该助上<br>3、城市相定遵要, 该助上<br>5、并是要, 该助上<br>5、并是要, 该助上<br>5、并是要, 该助上<br>5、并是要, 该助上<br>5、并是要, 该助上<br>5、并是要, 该助上<br>9, 前面上<br>8, 本年度已经追捕自<br>的科维教的系统索用;<br>例面学科;                    | 第 (人民币): 第3<br>第 (人民币): 700元<br>助上環 (人民币):<br>第 (人民币):<br>(人民币): 3000<br>第 (人民币): 100<br>第 (人民币): 100<br>100<br>第 (人民币): 100<br>100<br>第 (人民币): 100<br>100<br>100<br>100<br>100<br>100<br>100<br>100<br>100<br>100                                                                                                    | 經摘:最主:包括质量飞机经济能,轮船<br>天:备注:资持不解过90天。<br>据实振铸;最主:包括质量飞机经济能、<br>(年級);备注:股利上质运订进度劳务高高。<br>元大:省注:资持不漏过90天。<br>三选一,以上集用量要加上研究助的;量目<br>38)                                                                                           | 二等截和火车软1<br>轮船二等舱和火车软1<br>。不翻过60万元<br>由高校外国专家工<br>和科维物的系统<br>电子邮件*                 | # (金高純)均<br># 秋晴 (古高)<br>(年齢) ・ 第<br>作 管理部(1)年<br>米町基因曲研           | 至一等<br>約38年<br>末部分<br>枚后部<br>文(20)     | <ul> <li>(金)秋澤列本一等値</li> <li>(一等値、金列校煤列本一等値</li> <li>(金列校煤列本一</li> <li>(金列校煤列本)</li> <li>(日本)</li> <li>(日本)</li></ul> | <ol> <li>大车牧卧)。</li> <li>事連、大车软卧)。</li> </ol> |
| 1、國際被害、该助上<br>2、住害害、该助上<br>3、城市局交通费、该助上<br>4、专家工程、该助上<br>5、并要补贴、该助上<br>5、并要补贴、该助上<br>5、并要补贴、该助上<br>3、并要补贴、该助上<br>第二、专家工程、供加<br>3、并不可能已经注册的<br>的目标植物的系统发展。<br>例题学样。<br>型、物"                                      | 第(人民所): 第3<br>第(人民所): 第0<br>第<br>第二人民币): 700元<br>第二次(人民币): 80<br>第二次(人民币): 100<br>第二次(人民币): 100<br>[10] [10] [10] [10] [10] [10] [10] [10]                                                                                                    | 指摘: 長主:包括原坐飞机经济能,轮船<br>天: 骨注: 贵持不儲过90天。<br>据定接消:長注:包括原坐飞机经济能、<br>(年路):骨注: 原那上仍经订讲课务务会高。<br>元为: 骨注: 原那上仍经订讲课务务会高。<br>元为: (骨注: 贵持不能过90天。<br>三选一,以上集用量要加上提供的3):量出<br>)3)                                                          | 二等截和火车软1<br>轮船二等舱和火车软1<br>等高枪外围考第工<br>船科植物的系统<br>电子邮件*<br>移动电话*                    | 常 (金高純)均<br>年秋環 (古高)<br>(年春), 共<br>作管理部(7年<br>次頁基因曲研<br>136080913  | 聖一等<br>約時<br>末部日<br>枚后相<br>文(20)<br>56 | <ul> <li>(重、金利牧澤列车一等重<br/>)一等庫、金利牧澤列车一<br/>曲憑校启幣。</li> <li>(6)274()</li> <li>(6)274()</li> </ul>                                                                                                    | (、大车牧卧)。<br>等佳、大车牧卧)。                         |
| 1、國際股票、该助上<br>2、住害需,成功上降<br>3、城市相交遭票,成功上降<br>3、专家工程、很助上<br>5、供愿票,成功上降<br>5、专家工程、供助上<br>5、并不用4品、该助上<br>3、本年增已经支援自<br>6件值物的系统发展;<br>所属学科*<br>职一一<br>办公电试*                                                         | 環(人民所): 第3<br>ほ(人民所): 700元<br>第2<br>(人民所): 607<br>(人民所): 607<br>(人民所): 1000<br>連(人民所): 100<br>連(人民所): 100<br>連(人民所): 100<br>連(人民所): 100<br>連(人民所): 100<br>連(人民所): 100<br>連(人民所): 100<br>(人民币): 100<br>(人民币): 100<br>((L]): 100<br>((L]): 100 | <ul> <li>(福祉:長祉:包括東北下現起方能,能能</li> <li>天:香注:長排不儲过90天。</li> <li>(南正時)長注:私抵東北下現经方能、</li> <li>(年期)自香注:最惠別会同類型的5%。</li> <li>(本報)自香注:長原不備过90天。</li> <li>(二、香注:長排不備过90天。</li> <li>(二、香注:長排不備过90天。</li> <li>(二、香注:長排不備过90天。</li> </ul> | 二等截和火车软1<br>転船二等舱和火。<br>- 不創过60万元<br>由基础外国會家工<br>由料键物的系统<br>电子封注*<br>标动电话*<br>点里号码 | # (金高純)均<br>和炊業 (古高)<br>(年春), 其)<br>作智博命()単<br>次再基因他研<br>136080913 | 至一等<br>利助率<br>和助率<br>枚后相<br>文(20<br>66 | <ul> <li>(金)秋澤列本一等道</li> <li>(一等道、金列秋澤列本一等道</li> <li>(二等道、金列秋澤列本一曲高校自常。</li> <li>(3)2官校福等華田周常。</li> <li>(6-12-14)</li> <li>(5)2</li> </ul>                                                                                                    | <ol> <li>大车牧卧)。</li> <li>等佳、大车软卧)。</li> </ol> |

完成页面填写, "保存并下一步", 完成后续页面填写, 保存并提交